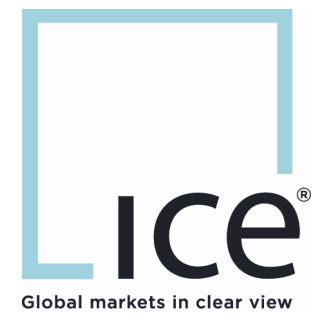

## ICE Administrator Guide

Version 3.0

January 10th, 2022

This material may not be reproduced or redistributed in whole or in part without the express, prior written consent of IntercontinentalExchange, Inc.

Copyright IntercontinentalExchange, Inc. 2004-2022. All Rights Reserved.

#### Contents

| 1 | How to Request a New User                                 | 3  |
|---|-----------------------------------------------------------|----|
| 2 | How to pull a full list of Users and their access         | .7 |
| 3 | How to Request a User Deactivation                        | .7 |
| 4 | How to Request a User Reactivation                        | .7 |
| 5 | How to add additional ICE Administrators for your company | .7 |
| 6 | How to Request a Market Access change                     | .8 |
| 7 | Available Clearing Routes, LMA vs. SMA                    | .8 |
| 8 | How to Request an ICE Futures US member badge             | .8 |
| 9 | How to Request an ICE Futures Europe member mnemonic      | .8 |

#### 1 How to Request a New User

- 1. Go to <u>www.ice.com</u>
- 2. Click "LOGIN" the top right-hand corner of the page

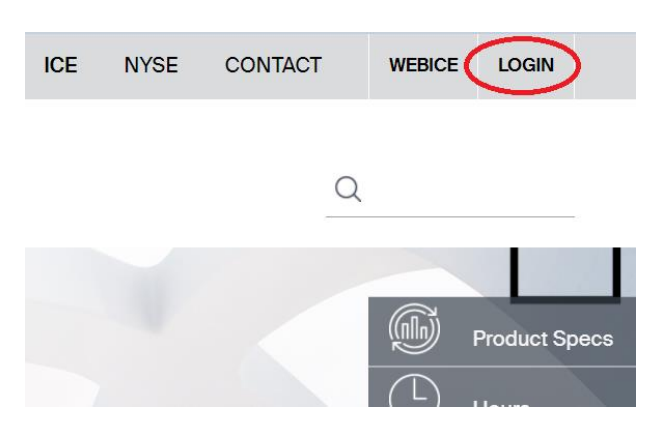

3. Login with your ICE ID, then click on the "Trader Dashboard" icon at the bottom

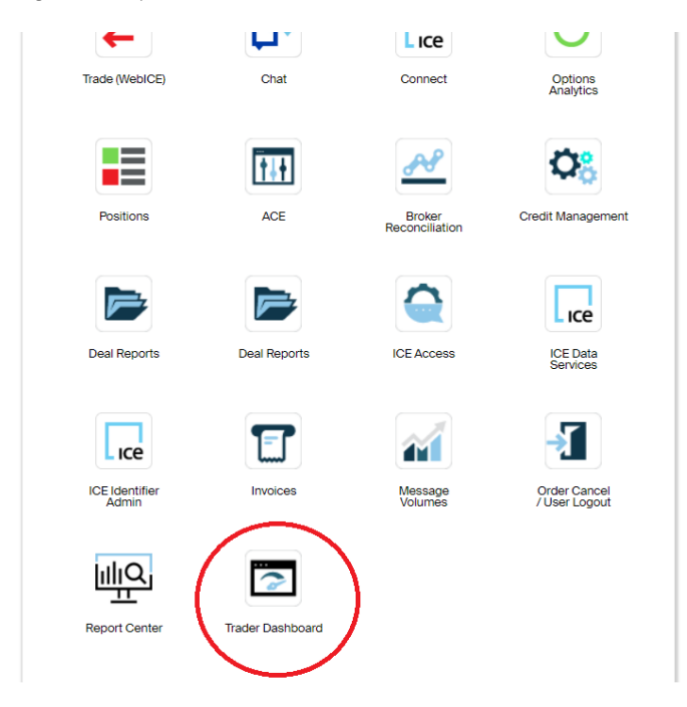

4. Click on the "Manage Users" link located under the "User Administration" section on the right side of the "Trader Dashboard." The "Manage Users" link will only appear for users who are flagged as "ICE Administrators" in our system.

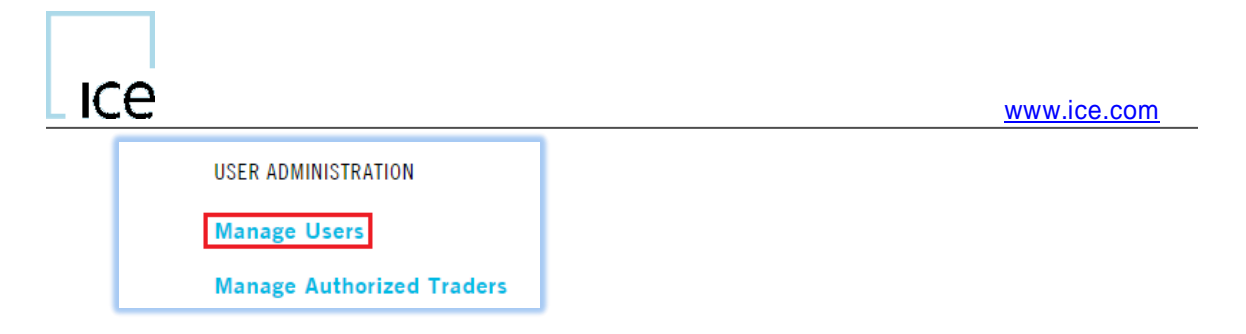

 Click on the "Add New User" button. If you have access to multiple companies, select the company where the user should be added and click retrieve now before selecting "Add New User"

|                       |                   |                 |              |              |                   |                       |                         | I                                 | User Administration Report           |
|-----------------------|-------------------|-----------------|--------------|--------------|-------------------|-----------------------|-------------------------|-----------------------------------|--------------------------------------|
| Welcome to the user a | administration pa | age. Please cli | ick on the A | dd New U     | ser button to add | a new user for your c | ompany. If you have a n | nulti-company set up please be si | ure to select Add New User for the o |
| Company:              | ICE Sal           | es ▼            |              |              |                   |                       |                         |                                   |                                      |
| Market Type:          | All Mar           | ket Types       |              |              |                   | •                     |                         |                                   |                                      |
| Access Type:          | All Type          | es .            | •            |              |                   |                       |                         |                                   |                                      |
| ICE Mobile Access:    | All Type          | es ▼            |              |              |                   |                       |                         |                                   |                                      |
| User ID:              | All Use           | rs              |              | •            |                   |                       |                         |                                   |                                      |
| Display Users Only?   |                   |                 |              |              |                   |                       |                         |                                   |                                      |
| Display Administrator | rs Only? 📃        |                 |              |              |                   |                       |                         |                                   |                                      |
| Export to Excel?      |                   |                 |              |              |                   |                       |                         |                                   |                                      |
|                       | Retriev           | ve Now          |              |              |                   |                       |                         |                                   |                                      |
|                       |                   |                 |              |              |                   |                       |                         |                                   |                                      |
| ICE Sales             |                   |                 |              |              |                   |                       |                         |                                   |                                      |
| Add New User          |                   |                 |              |              |                   |                       |                         |                                   |                                      |
| Last Name             | First Name        | <u>User ID</u>  | <u>Phone</u> | <u>Email</u> | Last Login        | Privacy Setting       | Screen Access           | UK Futures Mnemonic               | Liffe Futures Mnemonic               |

6. Verify that the company shown below is the correct entity for the new user. Select the correct tab across the top of the screen from the options explained below.

| WEBICE                 | DEAL CAPTURE      | PRIVATE ORDER FEED | FIX | π      | ICE BLOCK     | CLEARING ADMIN |
|------------------------|-------------------|--------------------|-----|--------|---------------|----------------|
|                        |                   |                    |     |        |               |                |
|                        |                   |                    |     |        |               |                |
| WebICE Enrollment      | Form - View Fee S | chedule            |     |        |               |                |
|                        |                   |                    |     | * - Re | equired Field |                |
| Company                | View Only Test Co | mpany              |     |        |               |                |
| Address                | 5660 New Northsid | e Dr.              |     |        |               |                |
| City                   | Atlanta           |                    |     |        |               |                |
| State/Prov/Postal Code | 30328             |                    |     |        |               |                |
| Country                | USA               |                    |     |        |               |                |

**WebICE** - Access to the WebICE trading screen and deal reports. You can also request an accounting/invoicing, or Risk Manager ID under this section.

Deal Capture - Used to request a new FIX deal capture ID

**Private Order Feed -** Used to request a new Private Order Feed (POF) ID. This can be requested by a trading participant, or a clearing firm.

**FIX -** Used to request new FIX Trader IDs, Order Servers, and Price Servers using either a conformed ISV or proprietary software

TT - Used to request new TT Trader IDs, Order Servers, and Price Servers

ICE Block - Used to request a new ICE Block ID for off-exchange trades

**Clearing Admin -** Used to request a new Clearing Admin ID with access to the Clearing interface

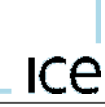

7. Add the new user information in each of the blank fields. The fields marked with a \* are required.

| Department<br>New User Name *<br>New User Phone *<br>New User Email Address * | Please Choose One ▼   Example: John Smith   Example: (212) 555-5555   Example: john.smith@yourcompanyemail.com |
|-------------------------------------------------------------------------------|----------------------------------------------------------------------------------------------------|
| <u>New User Location:</u><br>City<br>State<br>Zip Code                        | NOTE: these fields are required for users within the USA.                                                      |
| Secret Question *<br>Secret Answer *                                          | Please Choose One                                                                                              |

8. Specify the markets needed by selecting an option from the "Market Access" dropdowns seen below. Markets left with the "Please Choose One" option selected will not be updated to the user's access.

**Reports Only -** Allows a user to retrieve deal reports and invoices. The user cannot access the trading platform and is not charged.

**View-Only -** Access allows the user to log into the ICE trading system, retrieve Deal Reports, settlement data, and invoices. The user cannot enter orders, execute orders, or modify credit settings.

**Trader -** Access allows the user to log into the ICE trading system, retrieve Deal Reports, settlement data, and Invoices. The user can enter and execute orders, but cannot modify credit settings.

**Risk Manager -** Access allows the user to log into the ICE trading system, retrieve Deal Reports, settlement data, and Invoices. The user cannot enter and execute orders, but can modify credit settings.

**Super User -** Access allows the user to log into the ICE trading system, retrieve Deal Reports, Market Data, and Invoices. The user can enter and execute orders, as well as modify credit settings.

**Deal Capture -** Access allows the company to download all trades executed in their company on the ICE trading platform using a conformed API. There is no charge for this access.

**Order Server -** Access allows order routing for conformed ISV's and prop trading systems. There is no charge for this access.

**Price Server -** Access allows a TCP or UDP price feed for conformed ISV's and prop trading systems. There is no charge for this access.

Under the WebICE Enrollment Form:

ice

| Futures Market Access            |                                            |
|----------------------------------|--------------------------------------------|
| Please Choose One 🔻              | UK Oil Futures (includes refined products) |
| Please Choose One                |                                            |
| Reports Only<br>View-Only        | UK Natural Gas Futures 🛛 🏮                 |
| Trader<br>Risk Manager           | UK Electricity Futures                     |
| SuperUser<br>Please Choose One V | ICE Coal Futures 👔                         |
| Please Choose One 🔻              | UK ECX Emissions Futures                   |
| Diasco Choose One                | ICE Agricultural Eutores US                |

Under the FIX/TT Enrollment Form:

| Futures Market Access |                                                |
|-----------------------|------------------------------------------------|
| Please Choose One 🔻   | UK Oil Futures (includes refined products) 🛛 👔 |
| Please Choose One     | -                                              |
| Trader                | UK Natural Gas Futures 🛛 🚺                     |
| Order Server          |                                                |
| Price Server          | UK Electricity Futures                         |
|                       |                                                |
| Please Choose One 🔻   | ICE Coal Futures 👔                             |
|                       | -                                              |
| Please Choose One 🔻   | UK ECX Emissions Futures                       |
|                       |                                                |
| Diasco Choose One     | ICE Anricultural Eutones US 🛛 🔒                |

9. If the new user market access level should be cloned after an existing user's access, please provide the existing user ID that the new ID should be cloned from. Any additional comments or details should be added here. You may also request to have a user's market data masked, so that they will not incur market data fees.

| Comments |  |  |  |  |  |  |
|----------|--|--|--|--|--|--|
|          |  |  |  |  |  |  |
|          |  |  |  |  |  |  |
|          |  |  |  |  |  |  |
|          |  |  |  |  |  |  |
|          |  |  |  |  |  |  |
|          |  |  |  |  |  |  |
|          |  |  |  |  |  |  |

10.Click on the check box once you have read and accepted the terms and conditions and submit. Once submitted, a confirmation email including the ticket number and the details of your request will be generated to your email address on file.

| ✓ I have read, accept and agree to the WebICE <u>terms</u> and conditions and associated fermine of the second second seco | es. |
|----------------------------------------------------------------------------------------------------|-----|
| Submit                                                                                                    |     |

# ice

#### 2 How to pull a full list of Users and their access

Please see steps 1-3 of section 1 of this document if you need help viewing the "Manage Users" page. After you have selected "Manage Users," select a company from the drop down and then retrieve now. Click on the square excel icon to export into a spreadsheet. The export will contain User ID, name, market access, phone number and email address.

|                             | User Administration Report                                                                                                    |
|-----------------------------|----------------------------------------------------------------------------------------------------|
| Welcome to the user admini  | stration page. Please click on the Add New User button to add a new user for your company. If you have a multi-company set up please be sure to select Add New User for the co |
|                             |                                                                                                    |
| Company:                    | View Only Test Company 🔻                                                                                                    |
| Market Type:                | All Market Types                                                                                                    |
| Access Type:                | All Types T                                                                                                    |
| ICE Mobile Access:          | All Types 🔻                                                                                                    |
| User ID:                    | All Users 🔻                                                                                                    |
| Display Users Only?         |                                                                                                    |
| Display Administrators Only | ?                                                                                                    |
| Export to Excel?            |                                                                                                    |
|                             | Retrieve Now                                                                                                    |
|                             |                                                                                                    |
| View Only Test Con          | npany                                                                                                    |
| Add New User                |                                                                                                    |

#### 3 How to Request a User Deactivation

To request for an ICE User ID deactivation for your company, please have an ICE Administrator send an email to <u>iceuseradministration@theice.com</u> including your company name and the username to deactivate. If the deactivation is urgent, please follow the email with a phone call to the ICE Helpdesk at +1 770 738 2101. Please include the user's name and user ID to be deactivated.

#### 4 How to Request a User Reactivation

To request an ICE User ID reactivation in your company, please have an ICE Administrator send an email to <u>iceuseradministration@theice.com</u> including your company name and the user you wish to reactivate. Please note that the user will be reactivated with the same level of access they had before being deactivated unless requested otherwise by the ICE administrator. Once the user has been reactivated, they will receive a new temporary password.

#### 5 How to add additional ICE Administrators for your company

To add an ICE Administrator to your company, please have a current ICE Administrator complete the online enrollment process outlined in part one of this document. In the "Department" drop down window, please select ICE Administrator. If the user already exists, then please send an email to <u>iceuseradministration@theice.com</u> instructing us which user will need to be flagged as an ICE Administrator.

#### 6 How to Request a Market Access change

To request market access change for an ICE User ID in your company, please have an ICE Administrator send an email to <u>iceuseradministration@theice.com</u> including your company name, the username, the market types to modify and what access they should now reflect (i.e.: reports only, view-only, trader, super user, risk manager).

### 7 Available Clearing Routes, LMA vs. SMA

An ICE Futures Europe mnemonic or an ICE Futures US badge is required to execute locally managed (LMA) on Web ICE. A locally managed account provides a Web ICE trader the ability to type in a clearing account on the fly and execute on screen for clients in the futures markets. Once an order has been filled, the trader has the option to change the clearing account on the deal within Web ICE. Also, the trader has no system restriction in place to limit the amount he/she trades.

A system managed account (SMA) is a trader executing with a clearing account set up by a clearing firm through the Clearing Admin application. In the set up process, the clearing firm assigns hard coded limits per product group. The hard coded limits restrict the max position in a given product group.

#### 8 How to Request an ICE Futures US member badge

To request a new member badge for the ICE Futures US markets, please complete the RI registration form found here:

https://www.theice.com/publicdocs/futures\_us/RI\_Registration\_Form.pdf

Once completed, email the form as a PDF to <u>icefuturesusmembership@theice.com</u> and <u>iceuseradministration@theice.com</u> or fax it to the number on the form. An ICE Futures US badge is required to trade locally managed in the US Agricultural and Financial markets.

#### 9 How to Request an ICE Futures Europe member mnemonic

To request a new member mnemonic for ICE Futures Europe, please complete the RI registration form found here:

https://www.theice.com/publicdocs/futures/RI\_Application\_ICE\_Futures.pdf

Once completed, email the form as a PDF to <u>iceeuropemembership@theice.com</u> and <u>iceuseradministration@theice.com</u> or fax it to the number on the form. An ICE Futures Europe mnemonic is required to trade locally managed in the energy and utilities futures markets.

For any questions regarding ICE User Administration, please <u>email</u> us or call our helpdesk at +1 770 738 2101 option 1 then 3.